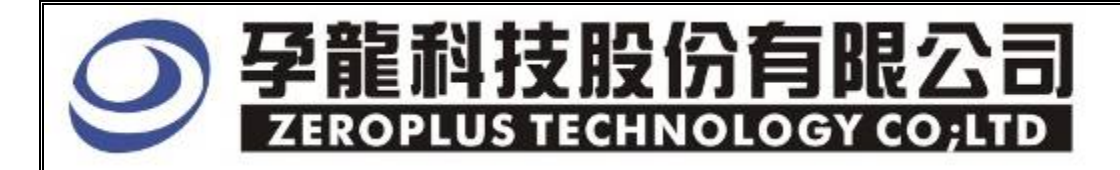

# Instrument Business Department

SPDIF Specification

Edition: V1.01

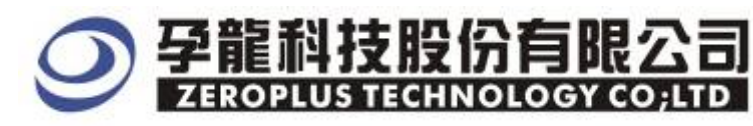

## Content

| 1 | Software Installation  | . 3 |
|---|------------------------|-----|
| 2 | User Interface         | . 7 |
| 3 | Operating Instructions | . 9 |

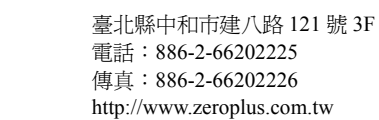

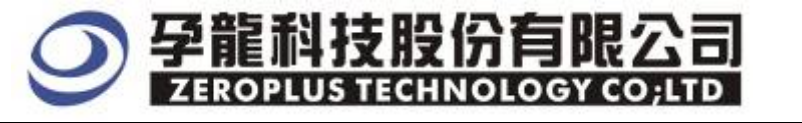

### **1** Software Installation

Please install software by the following steps:

Remark: Because all bus installation programs are the same, you can install according to the program, take SSI bus installation for example, and other bus can refer to the following installation.

## **STEP 1.** Install **SSI Bus** Module

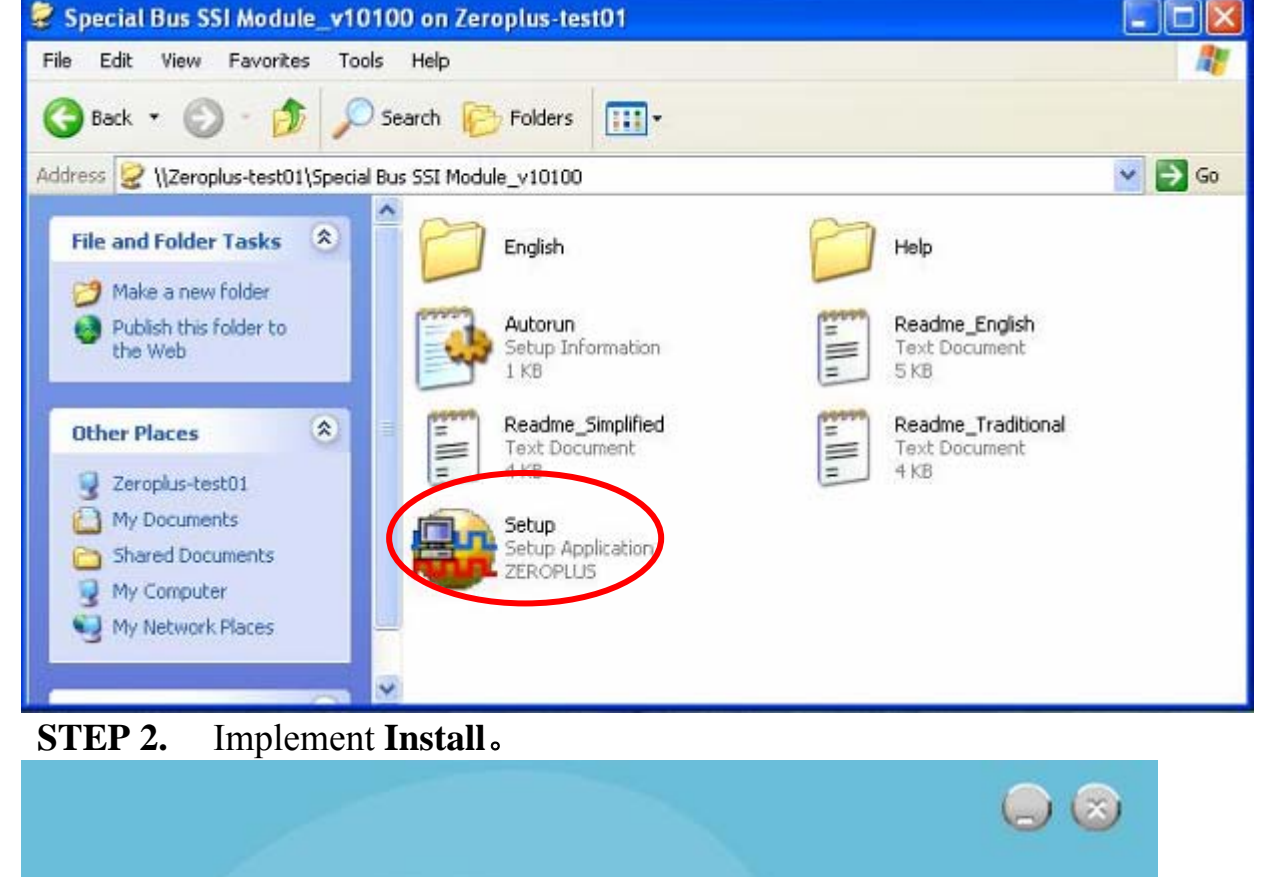

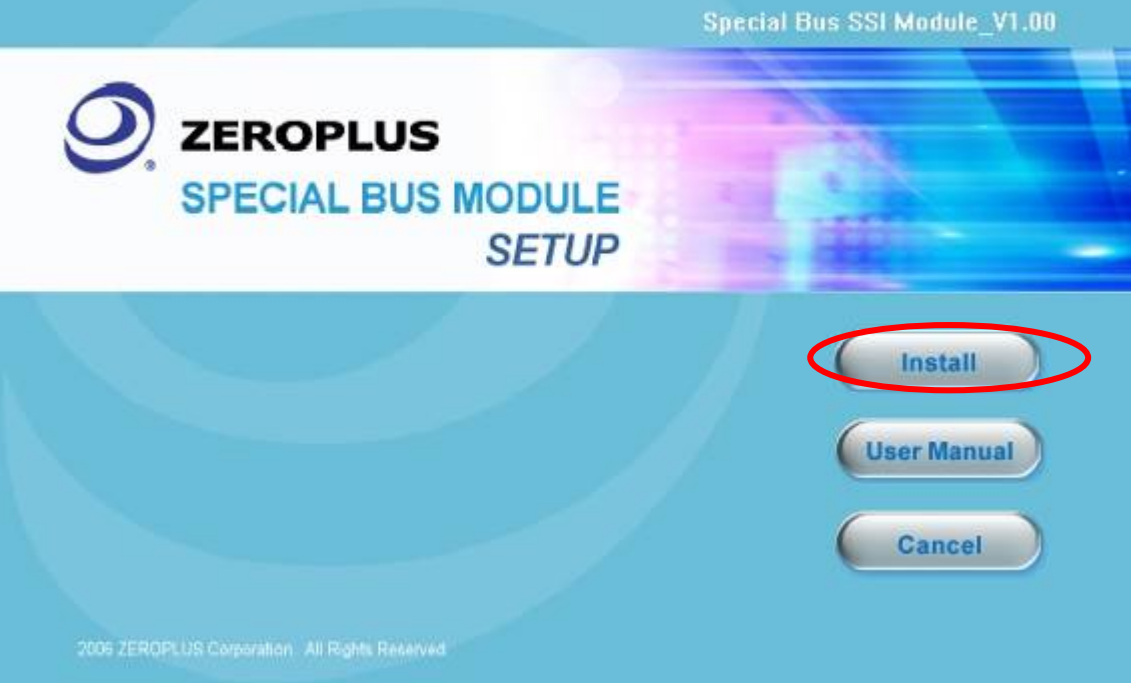

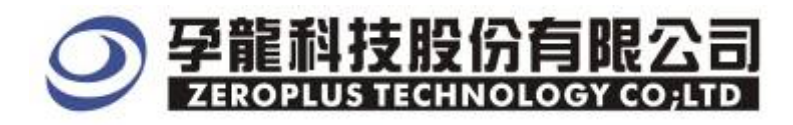

#### STEP 3. Click Next.

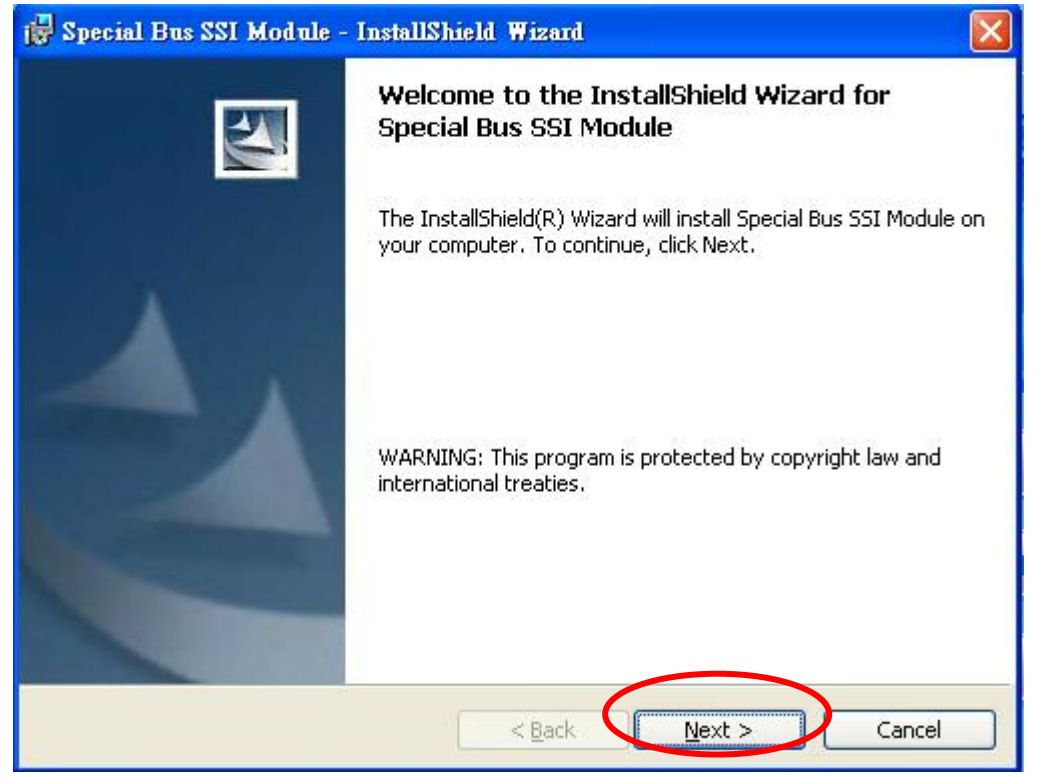

## **STEP 4.** Select "**I accept the terms in the license agreement**", and then click **Next**。

| 1 | 🖁 Special Bus SSI Module - InstallShield Wizard                                                                                                    | × |
|---|----------------------------------------------------------------------------------------------------|---|
|   | License Agreement Please read the following license agreement carefully.                                                                                                    | ~ |
| 2 | LICENSE AGREEMENT                                                                                                    |   |
|   | IMPORTANT-READ CAREFULLY : This LICENSE AGREEMENT is<br>entered into effect between ZEROPLUS Technology Co., Ltd. (hereinafter<br>"ZEROPLUS") and Customer (Individual or Registered Company).<br>Whereas, ZEROPLUS owns a software product, including computer<br>software as a package product for certain computer products, relevant<br>intermediary, product information, electronic file and internet on-line<br>downloadable software_electronic file and service. known as "ZEROPLUS | × |
|   | I accept the terms in the license agreement     Print     D I do not accept the terms in the license agreement                                                                                                    |   |
| I | nstallShield                                                                                                    |   |

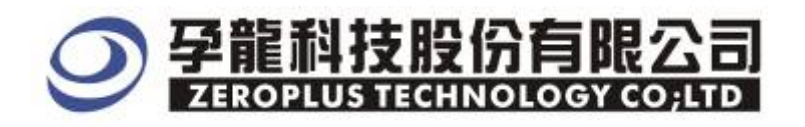

## **STEP 5.** Fill in Correlative Information, Click Next.

| Special Bus SSI Module - InstallShield Wizard |  |
|-----------------------------------------------|--|
| Customer Information                          |  |
| Please enter your information.                |  |
| User Name:                                    |  |
| user                                          |  |
| Organization:                                 |  |
| ZEROPLUS                                      |  |
| Install this application for:                 |  |
| Anyone who uses this computer (all users)     |  |
| Only for me (TestPC01)                        |  |
|                                               |  |
|                                               |  |
| allShield                                     |  |

### STEP 6. Click Install.

| 🙀 Special Bus S              | SI Module - InstallShield Wizard                                                                                                    | $\mathbf{\times}$ |
|------------------------------|----------------------------------------------------------------------------------------------------|-------------------|
| Setup Type<br>Choose the set | up type that best suits your needs.                                                                                                    | 1                 |
| Please select a              | setup type.                                                                                                    |                   |
| © <u>Complete</u>            | All program features will be installed. (Requires the most disk<br>space.)<br>Choose which program features you want installed and where they<br>will be installed. Recommended for advanced users. |                   |
| InstallShield                | < <u>Back</u> Next > Cancel                                                                                                    |                   |

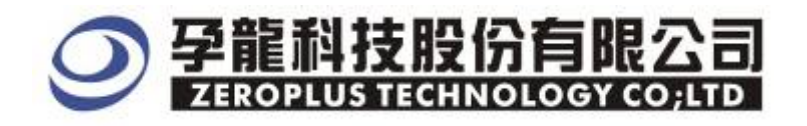

#### **STEP 7.** Implement Installation, and Click **Install.**

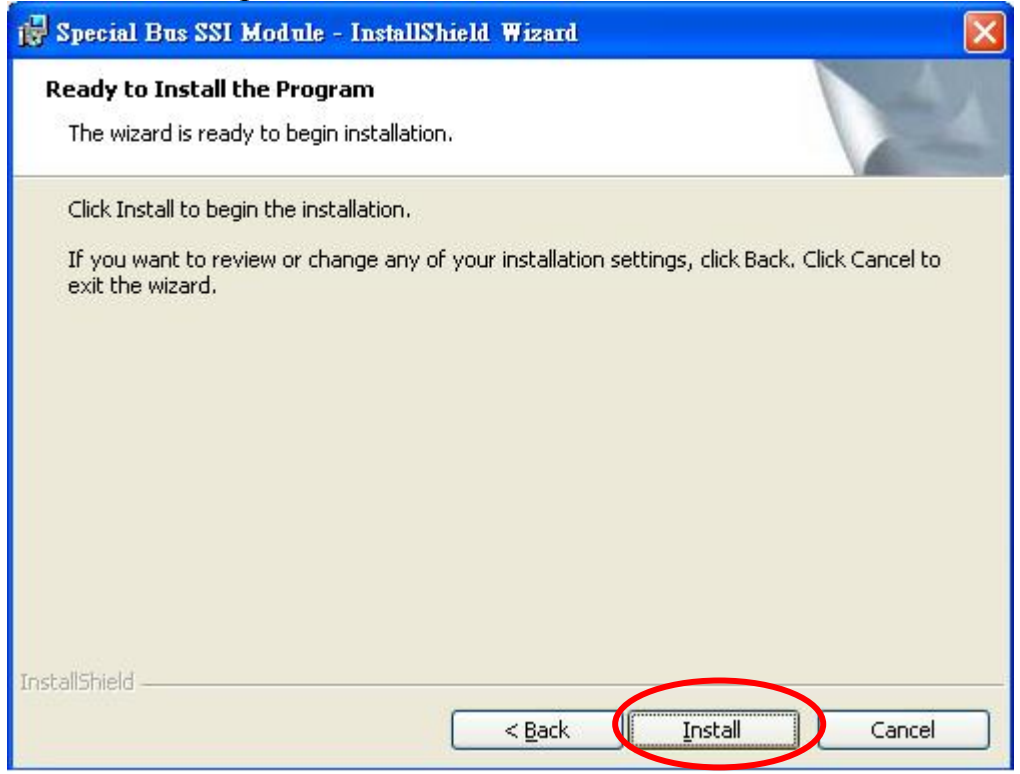

#### **STEP 8.** Click **Finish** after Installation is Finished

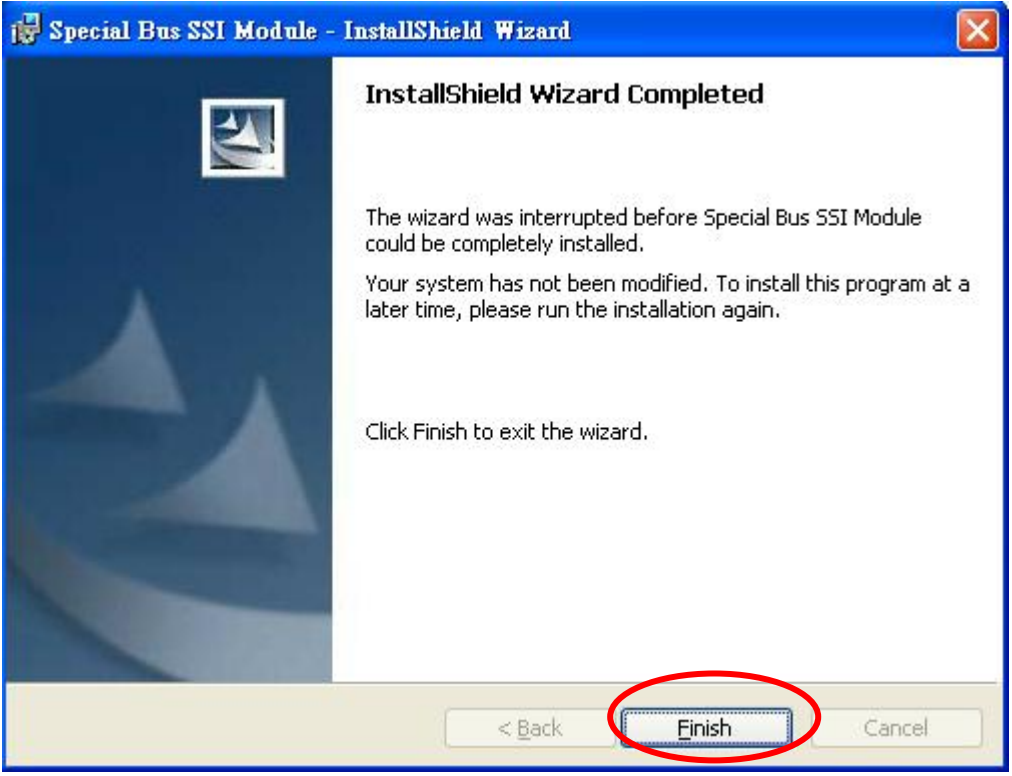

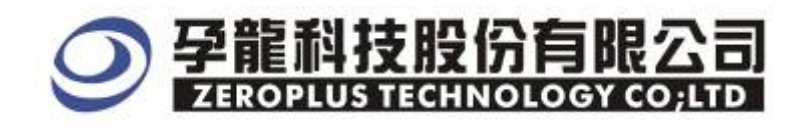

### 2 User Interface

As to the setup department, SPDIF correlative setup can refer to the figure interface as below. **SPDIF Setup Page** 

| SPECIAL BUS S/PI                                               | IF SETUP:Bus                           | 1       |                                            |                          | × |
|----------------------------------------------------------------|----------------------------------------|---------|--------------------------------------------|--------------------------|---|
| Configure Packet I                                             | tem Register                           |         |                                            |                          |   |
| S/PDIF<br>Bus Name: Bu<br>S/PDIF: AO<br>Frequency: 2.6<br>(Min | s1<br>3224 ▼ MHZ<br>a:0.5MHZ,Max:5MHZ) |         | CK Setting<br>RAME<br>Active<br>Frame Bit: | 192<br>(Min:32, Max:192) |   |
| Follow<br>AUX Direction:<br>DATA Direction:                    | LSB->MSB 💌<br>LSB->MSB 💌               |         | DATA Mode:<br>Parity:                      | 24Bit<br>ODD PARITY      |   |
| -Bus Color<br>START-B<br><br>Validity                          | START-W                                | START-M | AUX<br><br>Parity                          | DATA                     |   |
|                                                                |                                        | ок      | Cancel 1                                   | Default Help             |   |

#### SPDIF: SPDIF setting:

Bus Channel Select: Presets as A0

#### Frequency:

2.8224MHZ 3.0720MHZ 2.0480MHZ (Presets as 2.8224MHZ)

#### DATA Mode:

24bit, 20bit, 16bit。(Presets as 24 位)

#### **DATA Direction:**

LSB $\rightarrow$ MSB ,MSB $\rightarrow$ LSB $_{\circ}$  (Presets as LSB $\rightarrow$ MSB)

#### **AUX Direction:**

LSB $\rightarrow$ MSB, MSB $\rightarrow$ LSB $_{\circ}$  (Presets as LSB $\rightarrow$ MSB)

#### Frame:

If you select this function, it strictly decodes according to BLOCK format protocol, if you don't select this function, it can decode as long as it accords to Sum Frame format. Usually the range of BLOCK is  $32 \sim 192$ Frame (Generally BLOCK is 192) (The column presets as Not Select.)

#### **Odd/Even Parity:**

NONP PARITY,ODD PARITY and EVEN PARITY (Presets as ODD PARITY).

#### SPDIF Packet Page

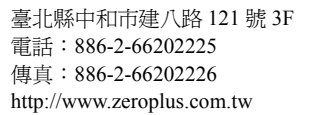

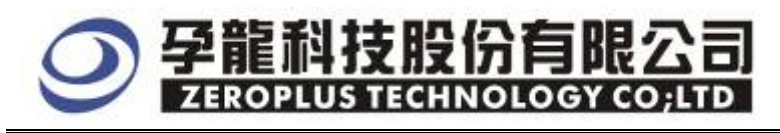

| SPECIAL BUS S/                                                         | PDIF SETUP:Bus | 1            |            |  |
|------------------------------------------------------------------------|----------------|--------------|------------|--|
| Configure Packet                                                       | Item Register  |              |            |  |
|                                                                        |                |              |            |  |
| Item                                                                   | Color          | Item Color   |            |  |
| ▼ START-B                                                              |                | Validity     |            |  |
| START-W                                                                |                | Vser         |            |  |
| START-M                                                                |                | 🔽 Channel    |            |  |
| XUA 💟                                                                  |                | V Parity     |            |  |
| DATA                                                                   |                |              |            |  |
|                                                                        |                |              |            |  |
|                                                                        | Γ              |              | c [        |  |
|                                                                        | L              | UK Cancel De | fault Help |  |
| acket's color can be adjusted according user select correlative color. |                |              |            |  |

| SPECIAL BUS S/PDIF SETUP:Bus1         Configure Packet Item Register         pngratulation S/PDIF decoding function has been activated         If you have questions about operating software please follow the appropriate instructions below. Our technical support team will be happy to answer any questions you have.         >>By phone:       Tel:886-2-66202225         >>Applications through EMail: service_2@zeroplus.com.tw         >>Website:       http://www.zeroplus.com.tw         Copyright (C) 1997-2007 ZEROPLUS TECHNOLOGY CO;LTD |                         |                                                                                                    |   |
|----------------------------------------------------------------------------------------------------|-------------------------|----------------------------------------------------------------------------------------------------|---|
| Configure       Packet Item       Register         pngratulation S/PDIF       decoding function has been activated         If you have questions about operating software please follow the appropriate instructions below.Our technical support team will be happy to answer any questions you have.         >>By phone:       Tel:886-2-66202225         >>Applications through EMail:       service_2@zeroplus.com.tw         >>Website:       http://www.zeroplus.com.tw         Copyright(C) 1997-2007 ZEROPLUS TECHNOLOGY CO;LTD                 | SPECIAL BUS S/PDIF      | SETUP:Bus1                                                                                            | × |
| If you have questions about operating software please follow the appropriate instructions below. Our technical support team will be happy to answer any questions you have.         >>By phone:       Tel:886-2-66202225         >>Applications through EMail: service_2@zeroplus.com.tw         >>Website:       http://www.zeroplus.com.tw         Copyright(C) 1997-2007 ZEROPLUS TECHNOLOGY CO;LTD                                                                                                    | Configure   Packet Item | Register                                                                                              |   |
| If you have questions about operating software please follow the appropriate instructions below. Our technical support team will be happy to answer any questions you have.         >>By phone:       Tel:886-2-66202225         >>Applications through EMail: service_2@zeroplus.com.tw         >>Website:       http://www.zeroplus.com.tw         Copyright(C) 1997-2007 ZEROPLUS TECHNOLOGY CO;LTD                                                                                                    |                         | ······                                                                                                | 1 |
| If you have questions about operating software please follow the appropriate instructions below. Our technical support team will be happy to answer any questions you have.         >>By phone:       Tel:886-2-66202225         >>Applications through EMail: service_2@zeroplus.com.tw         >>Website:       http://www.zeroplus.com.tw         Copyright(C) 1997-2007 ZEROPLUS TECHNOLOGY CO;LTD                                                                                                    |                         |                                                                                                    |   |
| Digratulation S/PDIF decoding function has been activated<br>If you have questions about operating software please follow the<br>appropriate instructions below. Our technical support team will be happy to<br>answer any questions you have.<br>>>By phone: Tel:886-2-66202225<br>>>Applications through EMail: service_2@zeroplus.com.tw<br>>>Website: http://www.zeroplus.com.tw<br>Copyright (C) 1997-2007 ZEROPLUS TECHNOLOGY CO;LTD                                                                                                    |                         |                                                                                                    |   |
| If you have questions about operating software please follow the appropriate instructions below. Our technical support team will be happy to answer any questions you have.         >>By phone:       Tel:886-2-66202225         >>Applications through EMail: service_2@zeroplus.com.tw         >>Website:       http://www.zeroplus.com.tw         Copyright (C) 1997-2007 ZEROPLUS TECHNOLOGY CO;LTD                                                                                                    |                         |                                                                                                    |   |
| ongratulation S/PDIF decoding function has been activated         If you have questions about operating software please follow the appropriate instructions below. Our technical support team will be happy to answer any questions you have.         >>By phone:       Tel:886-2-66202225         >>Applications through EMail: service_2@zeroplus.com.tw         >>Website:       http://www.zeroplus.com.tw         Copyright (C) 1997-2007 ZEROPLUS TECHNOLOGY CO;LTD                                                                              |                         |                                                                                                    |   |
| If you have questions about operating software please follow the<br>appropriate instructions below. Our technical support team will be happy to<br>answer any questions you have.<br>>>By phone: Tel:886-2-66202225<br>>>Applications through EMail: service_20zeroplus.com.tw<br>>>Website: http://www.zeroplus.com.tw<br>Copyright(C) 1997-2007 ZEROPLUS TECHNOLOGY CO;LTD                                                                                                    |                         |                                                                                                    |   |
| If you have questions about operating software please follow the<br>appropriate instructions below. Our technical support team will be happy to<br>answer any questions you have.<br>>>By phone: Tel:886-2-66202225<br>>>Applications through EMail: service_20zeroplus.com.tw<br>>>Website: http://www.zeroplus.com.tw<br>Copyright (C) 1997-2007 ZEROPLUS TECHNOLOGY CO;LTD                                                                                                    | pngratulation           | S/FDIF decoding function has been activated                                                           |   |
| If you have questions about operating software please follow the<br>appropriate instructions below.Our technical support team will be happy to<br>answer any questions you have.<br>>>By phone: Tel:886-2-66202225<br>>>Applications through EMail: service_2@zeroplus.com.tw<br>>>Website: http://www.zeroplus.com.tw<br>Copyright(C) 1997-2007 ZEROPLUS TECHNOLOGY CO;LTD                                                                                                    | -TC 1 1 1.00            |                                                                                                    |   |
| answer any questions you have.<br>>>By phone: Tel:886-2-66202225<br>>>Applications through EMail: service_2@zeroplus.com.tw<br>>>Website: http://www.zeroplus.com.tw<br>Copyright(C) 1997-2007 ZEROPLUS TECHNOLOGY CO;LTD                                                                                                    | appropriate instruct    | ns about operating software please follow the tions below.Our technical support team will be happy to |   |
| <pre>&gt;&gt;By phone: Tel:886-2-66202225 &gt;&gt;Applications through EMail: service_2@zeroplus.com.tw &gt;&gt;Website: http://www.zeroplus.com.tw Copyright(C) 1997-2007 ZEROPLUS TECHNOLOGY CO;LTD</pre>                                                                                                    | answer any questions    | s you have.                                                                                           |   |
| <pre>&gt;&gt;Applications through EMail: service_2@zeroplus.com.tw<br/>&gt;&gt;Website: http://www.zeroplus.com.tw<br/>Copyright(C) 1997-2007 ZEROPLUS TECHNOLOGY CO;LTD</pre>                                                                                                    | >>By phone:             | Tel:886-2-66202225                                                                                    |   |
| >>Website: http://www.zeroplus.com.tw<br>Copyright(C) 1997-2007 ZEROPLUS TECHNOLOGY CO;LTD                                                                                                    | >>Applications thro     | ough EMail: service_20zeroplus.com.tw                                                                 |   |
| Copyright (C) 1997-2007 ZEROPLUS TECHNOLOGY CO:LTD                                                                                                    | >>₩ebsite:              | http://www.zeroplus.com.tw                                                                            |   |
|                                                                                                    | Convright (C) 1997-2    | 2007 ZEROPLUS TECHNOLOGY COALTD                                                                       |   |
|                                                                                                    |                         |                                                                                                    |   |
|                                                                                                    |                         |                                                                                                    |   |
|                                                                                                    |                         |                                                                                                    |   |
| OK Cancel Default Help                                                                                                    |                         |                                                                                                    |   |

The Register part supplies the company's details, user can dial the telephone or inquire about the correlative information when you have correlative question.

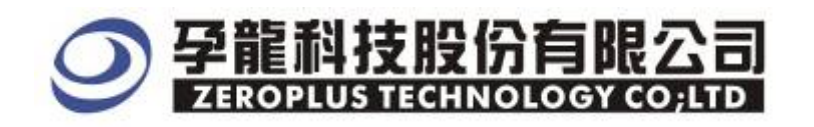

## **3** Operating Instructions

**STEP 1.** Firstly set the analyzed channel into normal bus.

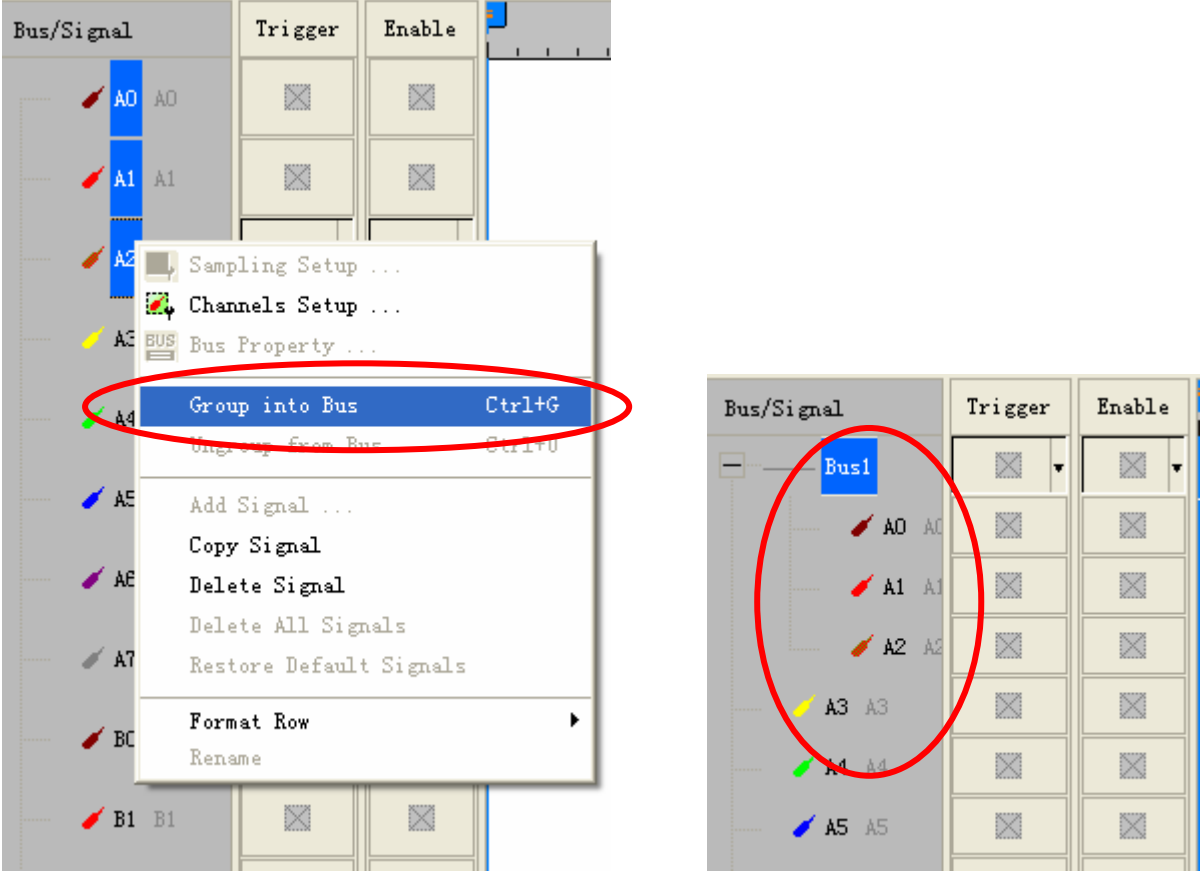

**STEP 2.** Right click **Bus Channel** and select **Bus Properties** to create bus setting

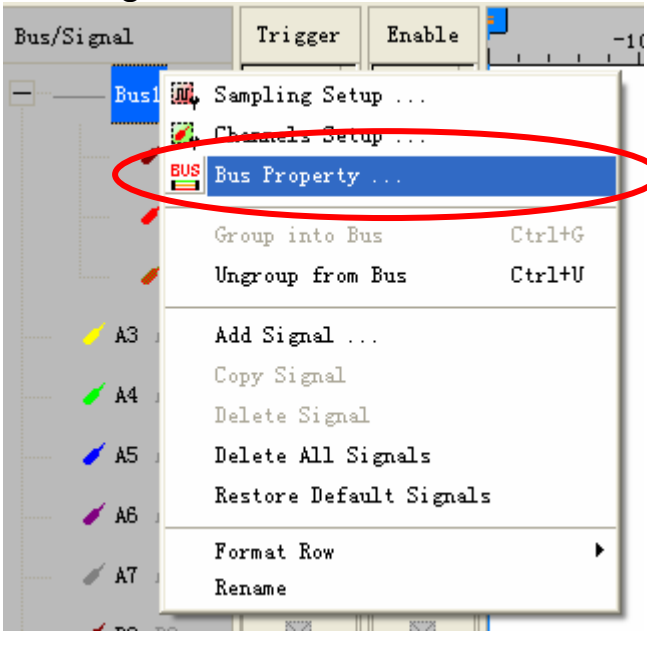

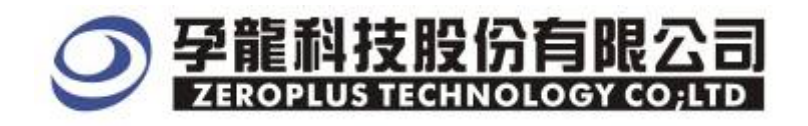

## **STEP 3.** From special bus settings, select **SPDIF** and click **Parameters Config**.

| s Property                                                     |                                                              | <u>&lt;</u>                              |
|----------------------------------------------------------------|--------------------------------------------------------------|------------------------------------------|
| Seneral Bus Setting                                            |                                                              |                                          |
| C GENERAL BUS                                                  | Color Config ,                                               |                                          |
| ipecial Bus Setting                                            | $\frown$                                                     |                                          |
| SPECIAL BUS                                                    | Parameters Config                                            |                                          |
| C ZEROPLUS LA HDQ MODULE V                                     | /1.01                                                        |                                          |
| C ZEROPLUS LA IIC MODULE VI                                    | 01                                                           |                                          |
| C ZEROPLUS LA IIS MODULE VI                                    | .01<br>1.00(Internal V0.1)                                   |                                          |
| ZEROPLUS LA PS2 MODULE V                                       | 1.01                                                         |                                          |
| ZEROPLUS LA S/PDIF MODULI                                      | E V1.00(Internal V0.3)                                       |                                          |
| ZEROPLUS LA SPI MODULE VI<br>CZEROPLUS LA SPI-SIGNIA MODULE VI | 03<br>DULE V1.01                                             |                                          |
| C ZEROPLUS LA UART MODULE                                      | V1.02                                                        |                                          |
|                                                                | 1 00                                                         |                                          |
| <ul> <li>Use the DsDp</li> </ul>                               |                                                              |                                          |
| her More Module: http://www.;                                  | zeroplus.com.tw                                              |                                          |
|                                                                |                                                              |                                          |
| ОК                                                             | Cancel Help                                                  |                                          |
| FD / Select Dog                                                | istor input your regist                                      | ter code, and then click <b>Dogi</b>     |
| CTAL BUS S/PDTE SET                                            | IBLEI ,Input your regist                                     |                                          |
| CIAL DUS SYTDIF SEI                                            | OF TOUS I                                                    |                                          |
| nfigure   Packet Item [Regi                                    | ster                                                         |                                          |
|                                                                |                                                              |                                          |
|                                                                |                                                              |                                          |
| The S/PDIF bus decoding f<br>purchase its' serial key          | unction is optional purchase<br>to activate this function fo | ed item.Welcome to<br>or your necessary. |
| Answer Code:                                                   |                                                              |                                          |
|                                                                |                                                              |                                          |
|                                                                |                                                              |                                          |

| The S/PDIF bus decoding fur<br>purchase its' serial key to<br>Answer code:           | action is optional purchased item.Welcome to<br>activate this function for your necessary.                     |
|--------------------------------------------------------------------------------------|----------------------------------------------------------------------------------------------------|
| If you ordered software or<br>please follow the appropr<br>respond to your enquiry a | r have questions about ordering software<br>iate instructions below.Our sales team will<br>s soon as possible. |
| >>By phone:                                                                          | Tel:886-2-66202225                                                                                             |
| >>Applications through EMs                                                           | ail: service_2@zeroplus.com.tw                                                                                 |
| >>Website:                                                                           | http://www.zeroplus.com.tw                                                                                     |
| Copyright(C) 1997-2007 ZEI                                                           | ROPLUS TECHNOLOGY CO;LTD                                                                                       |
|                                                                                      | Register Cancel Default Help                                                                                   |

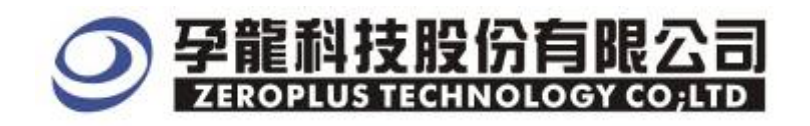

## STEP 5. After register, click Parameters Config and set Special Bus Parameters.

| dus Property                                                                                                    |                                                              |
|----------------------------------------------------------------------------------------------------|--------------------------------------------------------------|
| General Bus Setting                                                                                                    |                                                              |
|                                                                                                    | Color Coofia                                                 |
|                                                                                                    | Coor Conig                                                   |
| Special Bus Setting                                                                                                    |                                                              |
| SPECIAL BUS                                                                                                    | Parameters Config                                            |
| C ZEROPLUS LA HDQ MODULE V1.01<br>ZEROPLUS LA IIC MODULE V1.01<br>ZEROPLUS LA IIS MODULE V1.01<br>ZEROPLUS LA IIS MODULE V1.01<br>ZEROPLUS LA PS2 MODULE V1.01<br>ZEROPLUS LA S/PDIF MODULE V1.03<br>ZEROPLUS LA SPI-SIGNIA MODULE<br>ZEROPLUS LA SPI-SIGNIA MODULE<br>ZEROPLUS LA USE MODULE V1.03 | Internal V9. 1)<br>00(Internal V0.3)<br>E V1.01<br>12        |
| ☑ Use the DsDp                                                                                                    |                                                              |
| Other More Module: http://www.zeropl                                                                                                    | lus.com.tw                                                   |
| <b>TEP 6.</b> Firstly setup <b>S</b>                                                                                                    | <b>Cancel</b> Help<br>S/PDIF part , <b>Frequency</b> Setting |
| PECIAL BUS S/PDIF SETUP:                                                                                                    | Bus 1                                                        |
| Configure   Packet Item   Register                                                                                                    | r]                                                           |
| S/PDIF                                                                                                    | BLOCK Setting                                                |
| Bus Name: Bus1                                                                                                    | FRAME                                                        |
| S/PDIF: AO 🔻                                                                                                    | Active                                                       |
| R 0.0004                                                                                                    | Rever Ditte 100                                              |
| frequency. 2.0224                                                                                                    | MAL Frame bit: 192                                           |
| (Min: U. SMA2, Max:                                                                                                    | (Min: 32, Max: 192)                                          |
| Follow                                                                                                    |                                                              |
| AUX Direction: LSB->MSB                                                                                                    | ▼ DATA Mode: 24Bit ▼                                         |
| DATA Direction: LSB->MSB                                                                                                    | Parity: ODD PARITY                                           |
| -Bus Color                                                                                                    |                                                              |
| START-R                                                                                                    |                                                              |
| START-D START-W                                                                                                    | START-M AUX DATA                                             |
|                                                                                                    |                                                              |
| Validity User                                                                                                    | Channel Parity                                               |
|                                                                                                    |                                                              |
|                                                                                                    |                                                              |
|                                                                                                    |                                                              |
|                                                                                                    | OK Cancel Default Help                                       |

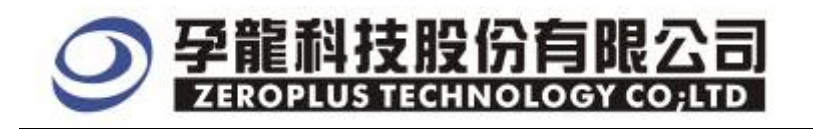

## **STEP 7.** Select **BLOCK Setting**, whether active **Frame Bit** (Range Min:32,Max:192)

| SPECIAL BUS S/PDIF SETUP:Bus1                                                                                                    | X                                                                                                    |
|----------------------------------------------------------------------------------------------------|----------------------------------------------------------------------------------------------------|
| Configure Packet Item Register                                                                                                    |                                                                                                    |
| S/PDIF                                                                                                    | BLOCK Setting                                                                                                    |
| Bus Name: Bus1                                                                                                    | FRAME                                                                                                    |
| S/PDIF: AO 💌                                                                                                    | Active                                                                                                    |
| Frequency: 2 8224                                                                                                    | Frame Bit: 192                                                                                                    |
| (Min: 0, 5MHZ, Max: 5MHZ)                                                                                                    | (Min: 32, Max: 192)                                                                                                    |
| Follow                                                                                                    |                                                                                                    |
| AUX Direction: LSB->MSB 🔻                                                                                                    | DATA Mode: 24Bit 🔻                                                                                                    |
| DATA Direction: LCP_NUCP                                                                                                    | Parity: OPD PARTY -                                                                                                    |
|                                                                                                    | ODD FARITI                                                                                                    |
| -Bus Color                                                                                                    |                                                                                                    |
| START-B START-W STA                                                                                                    | RT-M AUX DATA                                                                                                    |
| •••                                                                                                    |                                                                                                    |
| Validity User Ch.                                                                                                    | annel Parity                                                                                                    |
|                                                                                                    |                                                                                                    |
|                                                                                                    |                                                                                                    |
|                                                                                                    |                                                                                                    |
| 0                                                                                                    | Consul Defended Male                                                                                                    |
| 01                                                                                                    | Cancel Default Help                                                                                                    |
| STEP 8. Setup DATA Mode,                                                                                                    | Cancel Default Help                                                                                                    |
| OI         STEP 8.       Setup DATA Mode,         SPECIAL BUS S/PDIF SETUP:Bus1                                                                                                    | Cancel Default Help<br>ODD/EVEN Parity .                                                                                                    |
| OT<br>STEP 8. Setup DATA Mode,<br>SPECIAL BUS S/PDIF SETUP:Bus1<br>[Configure] Packet Item   Register                                                                                                    | Cancel Default Help ODD/EVEN Parity.                                                                                                    |
| OI         STEP 8.       Setup DATA Mode,         SPECIAL BUS S/PDIF SETUP:Bus1         Configure       Packet Item   Register           S/PDIF                                                                                                    | Cancel Default Help ODD/EVEN Parity.                                                                                                    |
| OT<br>STEP 8. Setup DATA Mode,<br>SPECIAL BUS S/PDIF SETUP:Bus1<br>Configure Packet Item Register<br>S/PDIF<br>Bus Name: Bus1                                                                                                    | K Cancel Default Help<br>ODD/EVEN Parity.                                                                                                    |
| OI         STEP 8.       Setup DATA Mode,         SPECIAL BUS S/PDIF SETUP:Bus1         Configure       Packet Item         Register         S/PDIF         Bus Name:       Bus1         S/PDIF:       A0                                                                                                    | Cancel Default Help<br>ODD/EVEN Parity.                                                                                                    |
| OI         STEP 8. Setup DATA Mode,         SPECIAL BUS S/PDIF SETUP:Bus1         Configure         Packet Item         Register         S/PDIF         Bus Name:         Bus Name:         Bus Name:         S/PDIF:         A0         Fragmency:         2.8224         WHZ                                                                                                    | K Cancel Default Help<br>ODD/EVEN Parity.<br>K BLOCK Setting<br>FRAME<br>FRAME<br>Reme Bit: 192                                                                                                    |
| OT<br>STEP 8. Setup DATA Mode,<br>SPECIAL BUS S/PDIF SETUP:Bus1<br>Configure Packet Item Register<br>S/PDIF<br>Bus Name: Bus1<br>S/PDIF: A0<br>Frequency: 2.8224 MHZ<br>(Min:0.5MHZ May:5MHZ)                                                                                                    | Cancel Default Help<br>ODD/EVEN Parity.<br>BLOCK Setting<br>FRAME<br>Active<br>Frame Bit: 192<br>(Min:32. May:192)                                                                                                    |
| OI         STEP 8. Setup DATA Mode,         SPECIAL BUS S/PDIF SETUP:Bus1         Configure         Packet Item         Register         S/PDIF         Bus Name:         Bus I         S/PDIF:         A0         Frequency:         2.8224         MHZ         (Min:0.5MHZ, Max:5MHZ)                                                                                                    | K Cancel Default Help<br>ODD/EVEN Parity.<br>BLOCK Setting<br>FRAME<br>FRAME<br>Frame Bit: 192<br>(Min:32, Max:192)                                                                                                    |
| OI         STEP 8. Setup DATA Mode,         SPECIAL BUS S/PDIF SETUP:Bus1         Configure         Packet Item         Register         S/PDIF         Bus Name:         Bus1         S/PDIF:         A0         Frequency:         2.8224         MHZ         (Min:0.5MHZ, Max:5MHZ)                                                                                                    | K Cancel Default Help<br>ODD/EVEN Parity.<br>K BLOCK Setting<br>FRAME<br>Frame Bit: 192<br>(Min·32, Max:192)<br>ATA Mada: 24Bit                                                                                                    |
| OI         STEP 8. Setup DATA Mode,         SPECIAL BUS S/PDIF SETUP:Bus1         Configure         Packet Item         Register         S/PDIF         Bus Name:         Bus1         S/PDIF:         A0         Frequency:         2.8224         MHZ         (Min:0.5MHZ, Max:5MHZ)    Follow                                                                                                    | K Cancel Default Help<br>ODD/EVEN Parity.<br>BLOCK Setting<br>FRAME<br>Active<br>Frame Bit: 192<br>(Min:32 Max:192)<br>DATA Mode: 24Bit                                                                                                    |
| STEP 8. Setup DATA Mode,<br>SPECIAL BUS S/PDIF SETUP:Bus1<br>Configure Packet Item Register<br>S/PDIF<br>Bus Name: Bus1<br>S/PDIF: A0<br>Frequency: 2.8224 MHZ<br>(Min:0.5MHZ, Max:5MHZ)<br>Follow<br>AUX Direction: LSB-MSB<br>DATA Direction: LSB-MSB                                                                                                    | K Cancel Default Help<br>ODD/EVEN Parity.<br>K<br>BLOCK Setting<br>FRAME<br>Frame Bit: 192<br>(Min:32, Max:192)<br>DATA Mode: 24Bit<br>Narity: ODD PARITY                                                                                                    |
| OI         STEP 8. Setup DATA Mode,         SPECIAL BUS S/PDIF SETUP:Bus1         Configure         Packet Item         Register         S/PDIF         Bus Name:         Bus1         S/PDIF:         A0         Frequency:         2.8224         MHZ         (Min:0.5MHZ, Max:5MHZ)         Follow         AUX Direction:         LSB->MSB         Bus Color                                                                                                    | K Cancel Default Help<br>ODD/EVEN Parity.<br>BLOCK Setting<br>FRAME<br>Active<br>Frame Bit: 192<br>(Min:32, Max:192)<br>DATA Mode: 24Bit<br>Narity: ODD PARITY V                                                                                                    |
| OI         STEP 8. Setup DATA Mode,         SPECIAL BUS S/PDIF SETUP:Bus1         Configure         Packet Item         Register         S/PDIF         Bus Name:         Bus Name:         Bus Name:         S/PDIF:         A0         Frequency:         2.8224         MHZ         (Min:0.5MHZ, Max:5MHZ)         Follow         AUX Direction:         LSB->MSB         Bus Color         START-B         START-W                                                                      | K       Cancel       Default       Help         ODD/EVEN Parity.         ØDD/EVEN Parity.         Image: State of the state of the state of the                          |
| STEP 8. Setup DATA Mode,<br>SPECIAL BUS S/PDIF SETUP:Bus1<br>Configure Packet Item Register<br>S/PDIF<br>Bus Name: Bus1<br>S/PDIF: A0<br>Frequency: 2.8224 MHZ<br>(Min:0.5MHZ, Max:5MHZ)<br>Follow<br>AUX Direction: LSB-MSB<br>DATA Direction: LSB-MSB<br>Bus Color<br>START-B START-W STA                                                                                                    | K       Cancel       Default       Help         ODD/EVEN Parity .         Image: Colspan="2">Image: Colspan="2">Image: Colspan="2" Image: Colspan="2" Image: |
| STEP 8. Setup DATA Mode,<br>SPECIAL BUS S/PDIF SETUP:Bus1<br>Configure Packet Item Register<br>S/PDIF<br>Bus Name: Bus1<br>S/PDIF: A0<br>Frequency: 2.8224 MHZ<br>(Min:0.5MHZ, Max:5MHZ)<br>Follow<br>AUX Direction: LSB-MSB<br>DATA Direction: LSB-MSB<br>Bus Color<br>START-B START-W STA                                                                                                    | K       Cancel       Default       Help         ODD/EVEN Parity.         ØDD/EVEN Parity.         ØDD/EVEN Parity.         ØDD/EVEN Parity.         ØDD/EVEN Parity.         ØDD/EVEN Parity.         ØDD/EVEN Parity.         ØDD/EVEN Parity.         ØDD/EVEN Parity.         ØDD/EVEN Parity.         ØDD/EVEN Parity.         ØDD/EVEN Parity.         ØDD Parity.         ØDD Parity.         ØDD Parity.                                                                                                    |
| OI         STEP 8. Setup DATA Mode,         SPECIAL BUS S/PDIF SETUP:Bus1         Configure         Packet Item         Register         S/PDIF         Bus Name:         Bus Name:         Bus Name:         Prequency:         2.8224         MHZ         (Min: 0.5MHZ, Max:5MHZ)         Follow         AUX Direction:         LSB->MSB         DATA Direction:         LSB->MSB         Bus Color         START-B       START-W         Validity       User         Validity       User | K Cancel Default Help   ODD/EVEN Parity =   ODD/EVEN Parity =     BLOCK Setting     FRAME     Active   Frame Bit:   192     Min:32, Max:192)     DATA Mode:   24Bit     Narity:   ODD PARITY     RT-M   AUX   DATA     Parity                                                                                                    |
| OI         STEP 8. Setup DATA Mode,         SPECIAL BUS S/PDIF SETUP:Bus1         Configure         Packet Item         Register         S/PDIF         Bus Name:         Bus1         S/PDIF:         A0         Frequency:         2.8224         MHZ         (Min:0.5MHZ, Max:5MHZ)         Follow         AUX Direction:         LSB->MSB         Bus Color         START-B         START-B         Validity         User         Ch                                                    | K       Cancel       Default       Help         ODD/EVEN Parity .         ØDD/EVEN Parity .       Image: Colspan="2">Image: Colspan="2">Image: Colspan="2" Image: Colspan="2" Image: Colsp         |
| STEP 8. Setup DATA Mode,<br>SPECIAL BUS S/PDIF SETUP:Bus1<br>Configure Packet Item Register<br>S/PDIF<br>Bus Name: Bus1<br>S/PDIF: A0<br>Frequency: 2.8224 MHZ<br>(Min:0.5MHZ, Max:5MHZ)<br>Follow<br>AUX Direction: LSB-MSB<br>DATA Direction: LSB-MSB<br>Bus Color<br>START-B<br>START-B<br>START-W<br>Validity<br>Validity<br>User<br>Ch                                                                                                    | K       Cancel       Default       Help         ODD/EVEN Parity         ØDD/EVEN Parity       Image: Colspan="2">Image: Colspan="2">Image: Colspan="2">Image: Colspan="2">Image: Colspan="2">Image: Colspan="2">Image: Colspan="2">Image: Colspan="2">Image: Colspan="2">Image: Colspan="2">Image: Colspan="2">Image: Colspan="2">Image: Colspan="2">Image: Colspan="2">Image: Colspan="2" Image: Colspan="2" Image: Colspan="         |

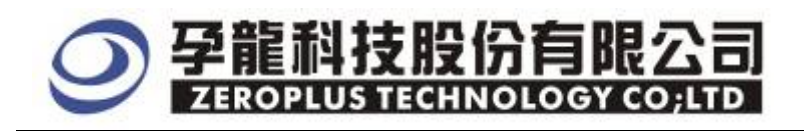

**STEP 9.** As to data setting aspect, user can set AUX direction and DATA direction by himself, presets them as **LSB->MSB.** 

| SPECIAL BUS S/PDIF SETUP:B     | usl 🛛 🔀                |
|--------------------------------|------------------------|
| Configure Packet Item Register |                        |
| S/PDIF                         | BLOCK Setting          |
| Bus Name: Bus1                 | FRAME                  |
| S/PDIF: AO 💌                   | - Active               |
| Frequency: 2.8224 💌 M          | HZ Frame Bit: 192 🔽    |
| (Min:0.5MHZ, Max:5m            | (Min: 32, Max: 192)    |
| rollow-                        |                        |
| AUX Direction: LSB->MSB        | ▼ DATA Mode: 24Bit ▼   |
| DATA Direction: LSB->MSB       | ▼ Parity: ODD PARITY ▼ |
| Bus Color                      |                        |
| START-B START-W                | START-M AUX DATA       |
| •••                            |                        |
| Validity User                  | Channel Parity         |
|                                |                        |
|                                |                        |
|                                | OK Cancel Default Help |

**STEP 10.** Bus Decoding Finished Figure, **Setting Condition** is triggering at CLK rising edge, **RAM size** is 128K、 **Sampling Frequency** is 200MHz

| SEROPLUS LAP-321200       | I-A (S/N:000000-000 | 0) - [SPDIF_32120.a    | Ls]      |                |          |             |               |               |         |
|---------------------------|---------------------|------------------------|----------|----------------|----------|-------------|---------------|---------------|---------|
| 🚇 Ella Bys/Signal Irigger | Run/Stop Data Too   | ls <u>M</u> iniov Help |          |                |          |             |               |               |         |
|                           | 90 🐢 🕶 📲            | 🛐 🕨 🕨 🔳 👫              | 128K - m | 200MHz + ***   | 4 10%    | ▼ →} Page 1 | • Coun        | 1 1 💌         |         |
|                           | 🗊 🖹 k 🗟 🖑 🖬         | i 🔛 - 🧘 0.70:          | 158% - m | AD BY TH + P   | 14 Al 📷  | 뜸 🍖 Height  | 30 👻          | Trigger Delay | 1       |
| Scale 140 900505          | 10                  | Display Pos:2677       |          | A Pos:-3354048 |          | ٨           | - 7 = 3354048 | *             |         |
| Total 33485754            |                     | Tagger Post0           |          | B Pos>3354018  | -        | В           | 7 = 3354018   | <b>.</b>      |         |
| BusSignal                 | ear Enabli          | -140.905               | 363,634  | 1.268.177      | 1972.72  | 3677.263    | 3581.806      | 4086.349      | 4790.89 |
| E End (S@DIF)             | • • • (             | UNKNOW                 | START_B  | AUX:0X5        | DATA20 : | 0X55555     |               |               | 2).<br> |
| 0.4 <b>0</b> V            | x ©                 |                        |          |                |          |             |               |               |         |
| 100 million (100 million) | 100 100             |                        |          |                |          |             |               |               |         |

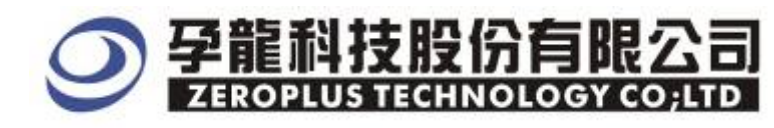

## Packet List Figure and Waveform unfurled Figure as below:

| ZEROPLUS LA       | P-32120U-A(S/N:0 | 00000-0000) - (              | SPDIF 32120.                               | als    |         |              |                                        |                       |                        |                                               |                 |
|-------------------|------------------|------------------------------|--------------------------------------------|--------|---------|--------------|----------------------------------------|-----------------------|------------------------|-----------------------------------------------|-----------------|
| 🖷 File Bys/Signal | Iciesor Run/Stop | Data Look Mi                 | ndov <u>H</u> elp                          |        |         |              |                                        |                       |                        |                                               |                 |
| 06888             | A 19 19 14       | 🕂 📲 🔯 🛛                      | • • • = 4                                  | 128    | ·       | 200MH        | tz •                                   | aa 🏟 10               | 1% ▼ +\$ Page 1        | • Coun                                        | 1 •             |
| Content 2015      | <b>0 0 0 1</b>   | 📓 😗 🗰 🗍 🗰<br>Disple<br>Trigg | • <u>*</u> 0.70<br>sy Pos:2577<br>sy Pos:2 | 968%   | - nu    | A Po<br>B Po | <b>le 1:</b><br>18-335404<br>18-335401 | M 14 ¢1<br>8 ≠<br>8 ≠ | 📷 🚟 🔹 Height<br>E<br>E | <b>30 ▼</b><br>- 7 = 3354048<br>- 7 = 3354019 | Trigger Delay 1 |
| BusSignal         | Trigger          | Enable                       | -140,905                                   | 1.4    | 563,634 | 1252         | 177                                    | 1972.72               | 2617.263               | 3381.806                                      | 4026.349 4790   |
| Exal (SAP)        | DIP) •           | · ·                          | UNKNO                                      | ST,    | ART_B   | ( AU         | <:0X5                                  | DATA                  | 20:0x55555             |                                               |                 |
| / AO              | AC DC            | 8                            |                                            |        | IL      |              | 11                                     |                       |                        |                                               |                 |
| 🖌 🖌 🔪             | 88               | 8                            |                                            |        |         |              |                                        |                       |                        |                                               |                 |
| ★ A2 A2           |                  |                              |                                            |        | ļ,      | 1            |                                        |                       |                        |                                               | I I             |
| * Setting Fl      | lash Export      |                              |                                            |        |         |              |                                        |                       |                        |                                               |                 |
| Packet #          | Name             | TimeStamp                    | START                                      | AUX D  | ATA28   | Validity     | User                                   | Channel               | Parity                 |                                               |                 |
| 1                 | Bus1(S/PDIF)     | 0                            | START_B                                    | 0×5 0> | (55555  | 0×0          | 0X1                                    | 0×0                   | Odd Parity             |                                               |                 |
| Packet #          | Name             | TimeStamp                    | START                                      | AUX D  | ATA20   | Validity     | User                                   | Channel               | Parity                 |                                               |                 |
| 2                 | Bus1(S/PDIF)     | 7584                         | START_W                                    | 0XA 02 | CAAAAAA | 0X1          | 0×0                                    | 0×1                   | Odd Parity             |                                               |                 |
| Packet #          | Name             | TimeStamp                    | START                                      | AUX D  | ATA20   | Validity     | User                                   | Channel               | Parity                 |                                               |                 |
| 3                 | Bus1[S/PDIF]     | 15174                        | START_M                                    | OXF OX | GEFFFF  | 0×1          | 8X1                                    | 00×1                  | Odd Parity             |                                               |                 |